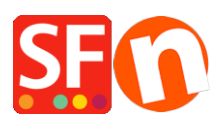

Base de connaissances > Paramètres de Paiement > PAIEMENTS CB | Paramétrer l'URL de retour automatique pour rediriger les acheteurs vers la boutique

## PAIEMENTS CB | Paramétrer l'URL de retour automatique pour rediriger les acheteurs vers la boutique

Elenor A. - 2021-12-08 - Paramètres de Paiement

\*\*\* Ce paramètre doit être activé pour assurer le bon fonctionnement du code de suivi Google eCommerce - la balise de la page Merci est utilisée par Google voilà pourquoi vous devez faire pointer votre 'URL de retour vers la page de remerciements.

Avec le retour automatique pour les paiements sur site, vos acheteurs sont immédiatement redirigés vers votre site après avoir cliqué sur le bouton Payer sur la page de confirmation de paiement.

Consultez cet article pour plus d'informations (article publié sur le site de PayPal)

https://www.paypal.com/fr/cgi-bin/webscr?cmd=p/mer/express\_return\_summary-outside

## Configurer le retour automatique :

- Connectez-vous à votre compte PayPal, cliquez sur Préférences puis sur Mes ventes.

- Cliquez sur "Préférences de réception de paiements sur le site -> et cliquez sur Mettre à jour.

|                                                          |                                              | Déconnexion Aide Espace sécurité                                                                      | Rechercher    |
|----------------------------------------------------------|----------------------------------------------|----------------------------------------------------------------------------------------------------|---------------|
| PayPal                                                   |                                              |                                                                                                    |               |
|                                                          |                                              |                                                                                                    |               |
| Mon compte Envoi d'argent Fa                             | cturation Solutions e-commerce               | Solutions eBay                                                                                        |               |
| Aperçu du compte Ajouter des fonds \                     | /irer des fonds Historique Gestionnair       | e de litiges Préférences                                                                              |               |
| Mes Préférences                                          |                                              |                                                                                                    |               |
| Mes coordonnées ><br>Email, adresse, téléphone, etc.     | Pseudo eBay                                  | gergeden<br>3d3shopfactory                                                                            | Mettre à jour |
| Mon argent ><br>Cartes, comptes bancaires, etc.          | Vendre en ligne                              |                                                                                                    |               |
|                                                          | Boutons PayPal                               | Gérer mes boutons de paiement.                                                                        | Mettre à jour |
| Mes paramètres > Notifications, identifiant client, etc. | Nom figurant sur le relevé de carte bancaire | Nom de mon entreprise tel qu'il apparaît sur les relevés de carte<br>de mes clients : CONTACT         | Mettre à jour |
| Mes ventes ><br>Réception de paiements, livraison, etc.  | TVA                                          | Configurer la TVA pour différentes régions.                                                           | Mettre à jour |
|                                                          | Personnalisation des pages de paiement       | Configurer les pages de paiement PayPal pour qu'elles aient le<br>même aspect que mon site.           | Mettre à jour |
|                                                          | Préférences de site marchand                 | Rediriger les clients sur mon site lorsqu'ils ont payé avec PayPal.                                   | Mettre à jour |
|                                                          | Accès à l'API                                | Gérer les identifiants API pour intégrer mon compte PayPal à ma<br>boutique en ligne ou à mon panier. | Mettre à jour |
|                                                          | Modèles de facture                           | Créer et gérer mes factures.                                                                          | Mettre à jour |
|                                                          | Obtenir des paiements et gérer mes ris       | ques                                                                                                  |               |
|                                                          | Mes paiements automatiques                   | Gérer les abonnements, paiements automatiques et paiements<br>échelonnés que j'offre à mes clients.   | Mettre à jour |
|                                                          | Notifications instantanées de paiement       | Intégrer les notifications instantanées de paiement à mon site<br>marchand                            | Mettre à jour |

- Cliquez sur le bouton radio pour activer le renvoi automatique.

- Saisissez l'URL de renvoi. Remarque: Vous devez remplir les conditions de retour d'URL afin de configurer le renvoi automatique. Nous vous recommandons d'utiliser l'URL de la page Merci - voir ci-dessous capture d'écran.

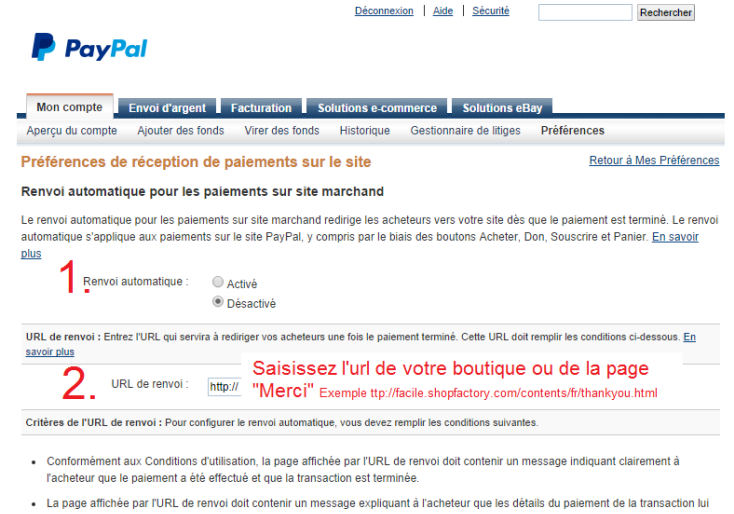

 La page affichee par l'URL de renvoi doit contenir un message expliquant à l'acheteur que les détails du paiement de la transaction lui seront envoyés par email.

 Exemple : Nous vous remercions de votre palement. Votre transaction est terminée et vous allez recevoir par email un avis accusant réception de votre achat. Vous pouvez vous connecter à votre compte sur <u>www.paypal.com/tr</u> pour consulter les détails de cette transaction.

3. Cliquez sur "Enregistrer" en bas de page

- Cliquez sur le bouton Enregistrer.